Q7556A

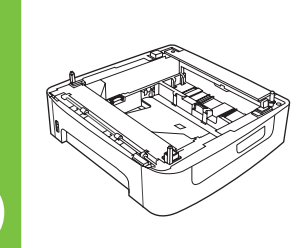

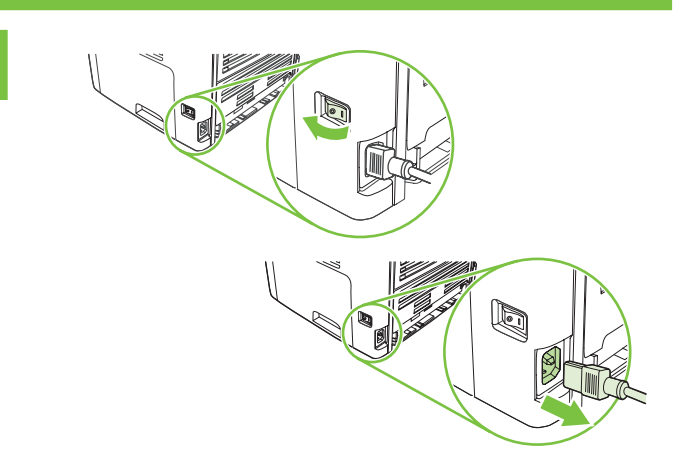

安裝 Instaliranje

np

설치 Uzstādīšana

Namestitev Installera การติดตั้ง 安装 Yükleme התקנה Lea Esto Primero

2

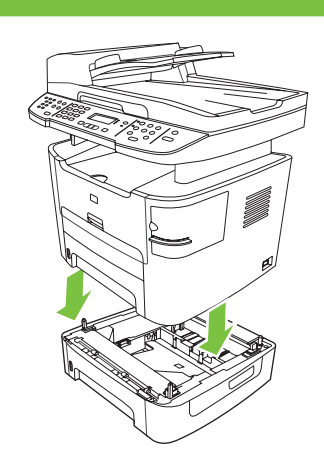

"Windows" is a U.S. registered trademark of Microsoft Corporation. "Windows" est une marque déposée aux Etats-Unis de Microsoft Corporation. "Windows"是 Microsoft Corporation 在美国的注册商标。

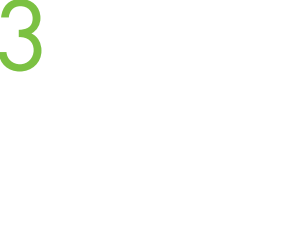

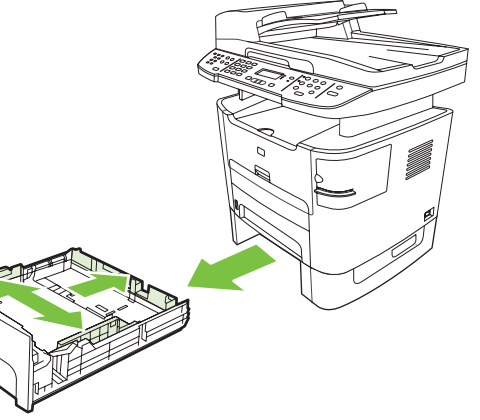

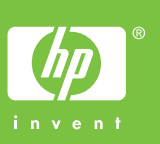

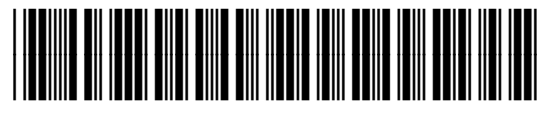

Q7556-90901

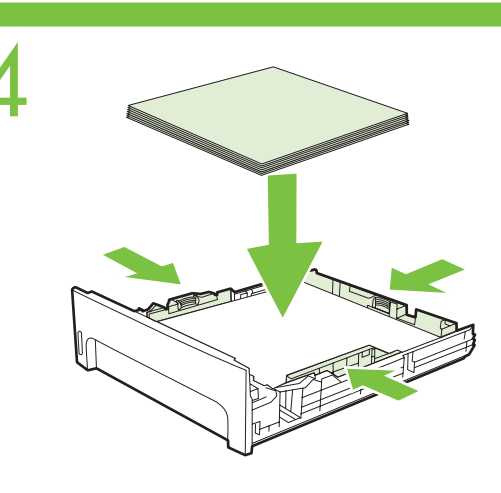

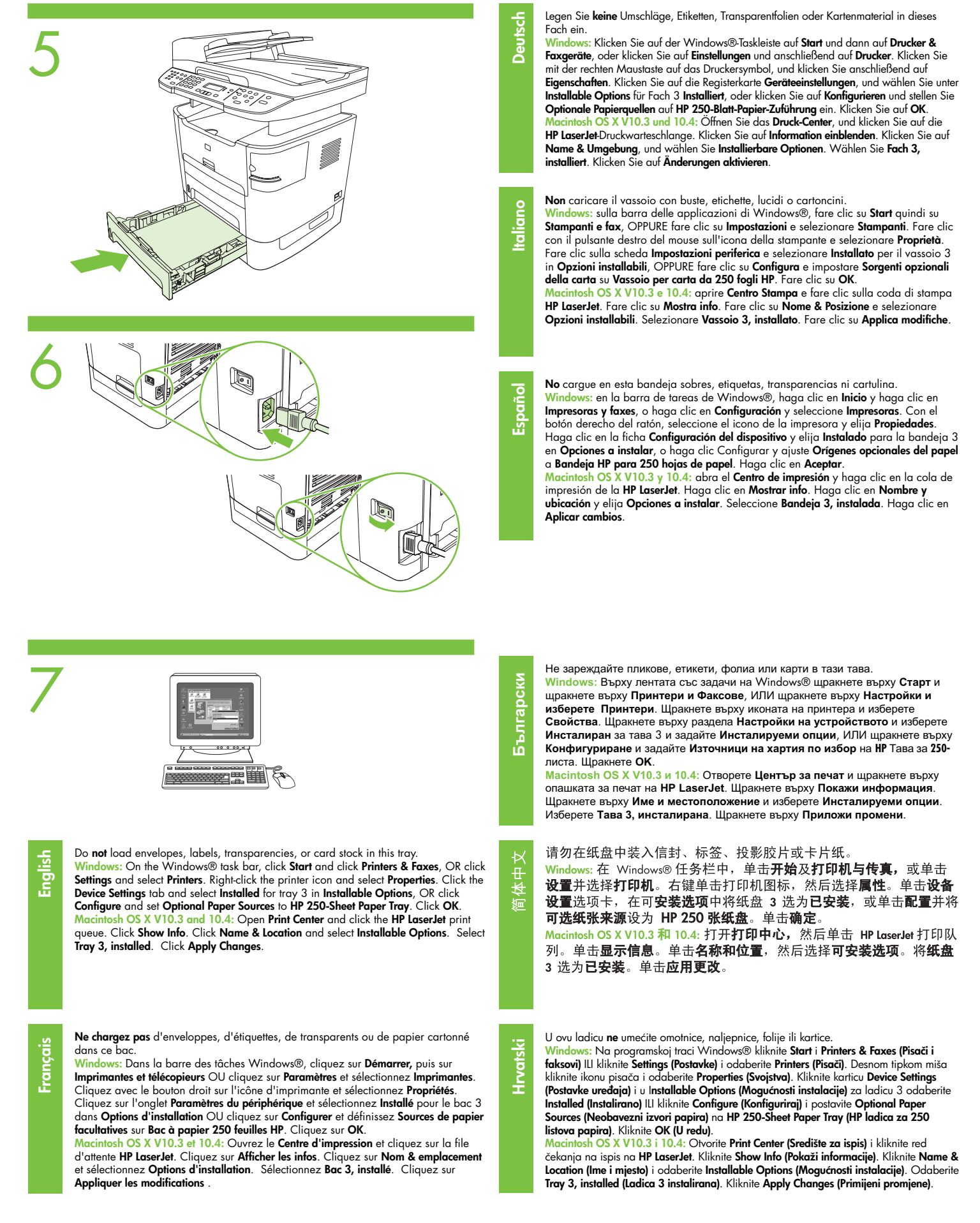

| Do tohoto zásobníku <b>nevkládejte</b> obálky, štítky, fólie ani kartón.<br><b>Windows:</b> Na hlavním panelu systému Windows <sup>®</sup> klepněte na tlačítko <b>Start</b> a potom na položku<br><b>Tiskárny a faxy</b> , NEBO klepněte na položku <b>Nastavení</b> a vyberte možnost <b>Tiskárny</b> . Pravým<br>tlačítkem myši klepněte na ikonu tiskárny a vyberte položku <b>Vlastnosti</b> . Klepněte na kartu <b>Nastavení</b><br><b>zařízení</b> a v nastavení <b>Možnosti instalace</b> vyberte pro zásobník 3 možnost <b>Nainstalován</b> , NEBO<br>klepněte na kartu <b>Konfigurace</b> a v nastavení <b>Volby zdroje papíru</b> vyberte možnost <b>Zásobník</b><br><b>papíru HP na 250 listů</b> . Klepněte na tlačítko <b>OK</b> .<br><b>Macintosh OS X 10.3 a v10.4</b> ; Otevřete <b>Print Center</b> (Centrum tisku) a klepněte na položku <b>HP</b><br><b>LaserJet</b> print queue (Tisková fronta zařízení <b>HP LaserJet</b> ). Klepněte na položku <b>Show Info</b> (Zobrazit<br>informace). Klepněte na položku <b>Name &amp; Location</b> (Název a umístění) a vyberte možnost <b>Installable</b><br><b>Options</b> (Instalovatelné součásti). Vyberte možnost <b>Tray 3, installed</b> (Zásobník 3, nainstalován).<br>Klepněte na tlačítko <b>Apply Changes</b> (Použít změny). | Magyar     | Ne töltsön borítékokat, címkéket, fóliákat vagy kártyaköteget ebbe a tálcába.<br>Windows: A Windows tálcán kattintson a Start gombra, és válassza a Nyomtatók és faxok pontot, illetve<br>válassza a Beállítások menüt, majd abban a Nyomtatók parancsot. Az egér jobb oldali gombjával<br>kattintson a Nyomtató ikonjára, majd válassza a helyi menü Tulajdonságok parancsát. Kattintson az<br>Eszközbeállítások lapra, majd a Telepíthető tartozékok alatt a 3. tálca beállításaként válassza a Telepítv<br>beállítást, vagy kattintson a Konfigurálás gombra, és a Kiegészítő papírforrások beállításnal adja meg a<br>HP 250 lapos papírtálca értéket. Kattintson az OK gombra.<br>Macintosh OS X V10.3 és 10.4: Nyissa meg a Print Center (Nyomtatóközpont) segédprogramot, majd<br>kattintson a HP Laser Jet nyomtatási sorra. Kattintson a Show Info (Adatok megjelenítése) gombra.<br>Kattintson a Name & Location (Név és hely) elemre, majd válassza ki az Installable Options (Telepíthető<br>tartozékok) lehetőséget. Válassza ki a Tray 3, installed (3. tálca telepítve) beállítást. Kattintson az Apply<br>Changes (Módosítások alkalmazása) gombra. |
|----------------------------------------------------------------------------------------------------|------------|----------------------------------------------------------------------------------------------------|
| Læg ikke konvolutter, etiketter, transparenter eller kort i denne bakke.<br>Windows: Vælg Start på proceslinjen i Windows®, og klik på Printere og faxenheder,<br>ELLER klik på Indstillinger, og vælg Printere. Højreklik på printerikonet, og vælg<br>Egenskaber. Klik på fanen Enhedsindstillinger, og vælg Installeret for bakke 3 under<br>Installerbare komponenter, ELLER klik på Konfigurer, og vælg Ekstra papirkilder for<br>HP 250-Sheet Paper Tray. Klik på OK.<br>Macintosh OS X V10.3 og 10.4: Åbn Printercenter, og klik på udskriftskø til HP<br>LaserJet. Klik på Vis info. Klik på Navn & placering, og vælg Installerbare<br>komponenter. Vælg Bakke 3, installeret. Klik på Anvend ændringer.                                                                                                    | Indonesia  | Jangan mengisikan amplop, label, transparansi, atau kartu stok ke dalam baki ini.<br>Windows: Pada taskbar Windows®, klik Start [Mulai] lalu klik Printers & Faxes<br>[Printer & Faks], ATAU klik Settings [Pengaturan] lalu pilih Printers [Printer]. Klik-kanan<br>ikon printer lalu pilih Properties [Properti]. Klik tab Device Settings [Pengaturan<br>Perangkat] lalu pilih Installed [Terinstal] untuk baki 3 dalam Installable Options<br>[Pilihan yg Dapat Diinstal], ATAU klik Configure [Konfigurasikan] lalu atur Optional<br>Paper Sources [Sumber Kertas Opsional] ke HP 250-Sheet Paper Tray [Baki Kertas HP<br>250-Lembar]. Klik OK.<br>Macintosh OS X V10.3 dan 10.4: Buka Print Center [Pusat Cetak] lalu klik antrian<br>cetak HP LaserJet. Klik Show Info [Tampilkan Info]. Klik Name & Location [Nama &<br>Lokasi] lalu pilih Installable Options [Pilihan yg Dapat Diinstal]. Pilih Tray 3, installed<br>[Baki 3, terinstal]. Klik Apply Changes [Terapkan Perubahan].                                                                                                    |
| Plaats geen enveloppen, etiketten, transparanten of kaarten in deze lade.<br>Windows: Klik op de taakbalk van Windows® op Start en klik op Printers en<br>faxapparaten, of klik op Instellingen en selecteer Printers. Klik met de rechtermuisknop<br>op het printerpictogram en selecteer Eigenschappen. Klik op het tabblad<br>Apparaatinstellingen en selecteer Geïnstalleerd voor lade 3 in Installeerbare opties,<br>OF klik op Configureren en stel Optionele papierbronnen in op hp invoerlade voor<br>250 vel. Klik op OK.<br>Macintosh OS X V10.3 en 10.4: Open Afdrukbeheer en klik op de afdrukwachtrij<br>HP LaserJet. Klik op Toon info. Klik op Naam & locatie en selecteer Installeerbare<br>opties. Selecteer Lade 3, geïnstalleerd. Klik op Pas wijzigingen toe.                                                                                                    | Қазақ тілі | Бұл науаға конверт, жапсырма, диапозитив немесе карточкалар бумасын жүктемеңіз<br>Windows: Windows® тапсырмалар үстелінде Бастау батырмасын басыңыз, Басып<br>шығартыштар мен факстар тармағында HEMECE Параметрлер емірінде Басып<br>шығартыштар тармағын тандаңыз. Басып шығартыштың белгішесінің үстінен тінтүірдің<br>оң жақ батырмасымен басыңыз да, мәтінмәндік мәзірде Силаттар өмірін тандаңыз.<br>Құрылтының параметрлері қойындысына өтіңіз де, 3-ші науа үшін Орнатылатын<br>параметрлер тобында Орнатылды тандаңыз HEMECE Баптау тармағын басыңыз да,<br>Қосымша қағаз көздері параметрі үшін 250 параққа арналған НР қағаз науасы мәнін<br>көрсетіңіз. OK батырмасын басыңыз.<br>Macintosh OS X V10.3 және 10.4: Print Center (Басып шығару орталығын) ашыңыз да, HP<br>LaserJet басып шығару кезегінің үстінен басыңыз. Show Info (Мәліметті көрсету)<br>батырмасын басыныз. Name & Location (Атауы және орналасуы) басыныз да, Installable<br>Options (Орнатылатын параметрлер) тандаңыз. Tray 3, installed (3-ші науа, орнатылды)<br>тандаңыз. Apply Changes (Өзгертулерді қолдану) батырмасын басыңыз.                                             |
| Ärge asetage sellesse salve ümbrikke, kleebiseid, kilesid ega kaarte.<br>Windows: Klõpsake Windowsi® tegumiribal Start (Alusta) ja siis Printers & Faxes (Printerid ja<br>faksid) VÕI klõpsake Settings (Seaded) ja valige Printers (Printerid). Paremklöpsake printeri<br>ikooni ja valige Properties (Atribuudid). Klõpsake sakki Device Settings (Seadme seaded) ja<br>valige salve 3 jaoks valikus Installable Options (Valikseadmed) seade Installed (Installitud)<br>VÕI klõpsake Configure (Konfigureeri) ja valige valiku Optional Paper Sources (Valikulised<br>paberisalved) seadeks HP 250-Sheet Paper Tray (HP 250 lehe salv). Klõpsake OK.<br>Macintosh OS X V10.3 ja 10.4: Avage Print Center (Prindikeskus) ja klõpsake<br>prindijärjekorda HP LaserJet. Klõpsake Show Info (Näita teavet). Klõpsake Name & Location                                                                                                    | 한국어        | 이 용지함에 봉투, 레이블, 투명 필름 또는 마분지를 넣지 <b>마십시오.</b><br><b>Windows:</b> Windows® 작업 표시줄에서 <b>시작</b> 을 누르고 <b>프린터 및 팩</b> 스를 누르거나,<br><b>설정</b> 을 누르고 <b>프린터를</b> 선택하십시오. 프린터 아이콘을 마우스 오른쪽 단추로<br>누르고 <b>속성을 선택하십시오. 장치 설정 탭을 누르고 설치 옵션</b> 에서 용지함 3에<br><b>설치됨</b> 을 선택하거나, <b>구성</b> 을 누르고 <b>선택사양 용지함을 HP 250매 용지함</b> 으로<br>설정하십시오. <b>확인을</b> 누르십시오.<br><b>Macintosh OS X V10.3 및 10.4: 프린트 센터를</b> 열고 <b>HP LoserJet</b> 인쇄 대기열을<br>누르십시오. <b>정보 보기를</b> 누르십시오. <b>이름 및 위치를</b> 누르고 <b>설치 옵션</b> 을<br>서택하십시오. <b>용지함 3. 설치됨</b> 을 선택하십시오. <b>변격 적용</b> 을 누르십시오                                                                                                    |

Suomi

Vederlands

Älä lataa kirjekuoria, tarroja, kalvoja tai pahvia tähän lokeroon. Windows: Valitse Windowsin® tehtäväpalkissa Käynnistä, Tulostimet ja faksit TAI valitse Asetukset ja Tulostimet. Napsauta tulostinkuvaketta hiiren kakkospanikkeella ja valitse sitten Ominaisuudet. Valitse lokerolle 3 Laiteasetukset-välilehden Asennettavissa olevat vaihtoehdot -kohdan Asennettu-vaihtoehto TAI valitse Määritä ja aseta Valinnainen paperilähde -asetukseksi HP:n 250 arkin paperinsyöttölaite. Valitse OK. Macintosh OS X V10.3 ja 10.4: Avaa Tulostuskeskus ja osoita HP LaserJet -tulostusjonoa. Valitse Näytä tietoja. Valitse Nimi ja sijainti ja valitse Asennettavat vaihtoehdot. Valitse Lokero 3, asennettu. Valitse Käytä muutoksia.

(Nimi ja asukoht) ning valige Installable Options (Installitavad suvandid), Valige Tray 3, installed (Salv 3, installitud). Klöpsake Apply Changes (Rakenda muudatused).

Μην τοποθετείτε φακέλους, ετικέτες, διαφάνειες ή χαρτόνι σε αυτήν την κασέτα. Windows: Στη γραμμή εργασιών των Windows<sup>\*</sup>, κάντε κλικ στο μενού Start (Εναρξη) και, στη συνέχεια, κάντε κλικ στην επιλογή Printers & Faxes (Εκτυπωτές & φαξ). Η κάντε κλικ στην επιλογή Settings (Ρυθμίσεις) και επιλέξτε Printers (Εκτυπωτές). Κάντε κλικ στο εικονίδιο του εκτυπωτή και επιλέξτε Properties (Ιδιότητες). Κάντε κλικ στην καρτέλα Device Settings (Poθμίσεις συσκευής) και επιλέξτε Installed (Εγκατεστημένη) για την κασέτα 3 από την εντολή Installable Options (Δυνατότητες επιλογών για εγκατάσταση), Η κάντε κλικ στην νετολή Configure (Ρύθμιση παραμέτρων) και ενεριγοποιήστε την τιμή HP 250-Sheet Paper Tray (Κασέτα χαρτιού HP 250 φύλλων) για την επιλογή Optional Paper Sources (Προαιρετικές προελεύσεις χαρτιού). Κάντε κλικ στο κουμπί ΟΚ.

Ναντικαλίκοι Ος ΧV10.3 και 10.4: Ανοίζτε το Print Center (Κέντρο Εκτυπώσεων) και κάντε κλικ στην ουρά εκτύπωσης HP LaserJet. Κάντε κλικ στην εντολή Show Info (Προβολή πληροφοριών). Κάντε κλικ στην επιλογή Name & Location (Ovoμa & τοποθεσία) και ενεργοποιήστε την επιλογή installable Options (Δυνατότητες επιλογών για εγκατάσταση). Επιλέζτε Tray 3, installed (Κασέτα 3, εγκατεστημένη). Κάντε κλικ στην εντολή Apply Changes (Εφαρμογή αλλαγών). 알지캡을 선택하거나, 구정을 누르고 선택사양 용지합을 HP 250매 용지합을 설정하십시오. 확인을 누르십시오. Macintosh OS X V10.3 및 10.4: 프린트 센터를 열고 HP LaserJet 인쇄 대기일 누르십시오. 정보 보기를 누르십시오. 이름 및 위치를 누르고 설치 옵션을 선택하십시오. 용지함 3, 설치됨을 선택하십시오. 변경 적용을 누르십시오. Neievietojiet šajā teknē aploksnes, uzlīmes, caurspīdīgās filmas vai kartonu. Windows: Sistēmas Windows® uzdevumjoslā noklikšķiniet uz Start (Sākt) un noklikšķiniet uz Printers & Faxes (Printeri un faksa aparāti) VAI uz Settings

noklikšķiniet uz Printers & Faxes (Printeri un faksa aparāti) VAI uz Settings (lestatījumi) un atlasiet Printers (Printeri un faksa aparāti). Ar peles labo pogu noklikšķiniet uz printera ikonas un atlasiet Properties (Rekvizīti). Noklikšķiniet uz zīmnes Device Settings (lerīces iestatījumi) un apgabalā Installable Options (Instalējamās opcijas) 3. teknei atlasiet opciju Installed (Instalēts) VAI noklikšķiniet uz Configure (Konfigurēt) un laukā Optional Paper Sources (Papildu papīra padeve) iestatiet vērtību HP 250-Sheet Paper Tray (HP 250 lapu papīra tekne). Noklikšķiniet uz CK (Labi). Macintosh OS X V10.3 un 10.4: Atveriet Print Center un noklikšķiniet uz H LaserJet drukāšanas rindas. Noklikšķiniet uz Show Info. Noklikšķiniet uz Name & Location un atlasiet Installable Options. Atlasiet Tray 3, installed. Noklikšķiniet uz Apply Changes.

Į šį dėklą nedėkite vokų, etikečių, skaidrių ar atvirukų.

"Windows": Windows ü užduočių juostoje spustelėkite Start (pradėti) ir Printers & Faxes (spausdintuvai ir faksai) ARBA spustelėkite Settings (nustatymai) ir pasirinkite Printers (spausdintuvai). Dešiniuoju pelės klavišu spustelėkite spausdintuvo piktogramą ir pasirinkite Properties (ypatybės). Spustelėkite skirtuką Device Settings (irenginio nustatymai) ir srityje Installable Options (diegimo pasirinktys) 3 dėklą pažymėkite Installed (idegtas) ARBA spustelėkite Configure (konfigüruoti) ir srityje Optional Paper Sources (pasirinktinai popieriaus šaltiniai) nustatykite HP 250-Sheet Paper Tray (HP 250 lapų popieriaus dėklas). Spustelėkite OK (gerai). "Macintosh" OS XV10.3 ir 10.4: atidarykite Print Center (spausdinimo centras) ir spustelėkite HP LaserJet spausdinimo užduočių eile. Spustelėkite Installable Options (diegimo pasirinktys). Pasirinkite Tray 3, installed (3 dėklas įdiegtas). Spustelėkite Apply changes (taikyti pakeitimus).

Latviski

Lietuvių

| Norsk      | Ikke legg konvolutter, etiketter, transparenter eller kartong i denne skuffen.<br>Windows: På oppgavelinjen i Windows® klikker du på Start og Skrivere og<br>telefakser, eller klikk på Innstillinger og deretter Skrivere. Høyreklikk på skriverikonet<br>og velg Egenskaper. Klikk på kategorien Enhetsinnstillinger og velg Installert for skuff<br>3 i Installerbare alternativer, eller klikk på Konfigurer og angi HP 250-arks papirskuff<br>for Valgfrie papirkilder. Klikk på OK.<br>Macintosh OS X V10.3 og 10.4: Åpne Utskriftssenter og klikk på utskriftskøen<br>HP LaserJet. Klikk på Vis info. Klikk på Navn og plassering og velg Tilleggsutstyr. Velg<br>Skuff 3, installert. Klikk på Bruk endringer.                                                                                                    | Slovenščina | V ta pladenj ne nalagajte ovojnic, nalepk, prosojnic ali kartic.<br>Windows: V opravilni vrstici operacijskega sistema Windows® kliknite Start in Printers & Faxes<br>(Tiskalniki in faksi) ALI pa kliknite Settings (Nastavitve) in izberite Printers (Tiskalniki). Z desno<br>miškino tipko kliknite ikono tiskalnika in nato izberite Properties (Lastnosti). Kliknite jeziček<br>Device Settings (Nastavitve naprave) in v Installable Options (Možnosti namestitve) za<br>pladenj 3 izberite Installed (Nameščen) ALI kliknite Configure (Konfiguriraj) in nastavite<br>Optional Paper Sources (Viri papirja po meri) na HP 250-Sheet Paper Tray (HP-jev pladenj za<br>250 listov papirja). Kliknite OK (V redu).<br>Macintosh OS X V10.3 in 10.4: Odprite Print Center (Tiskalno središče) in kliknite tiskalno vrsto<br>HP LaserJet. Kliknite Show Info (Pokaži informacije). Kliknite Name & Location (Ime in mesto)<br>in izberite Installable Options (Možnosti namestitve). Izberite Tray 3, installed (Pladenj 3 je<br>nameščen). Kliknite Apply Changes (Uporabi spremembe). |
|------------|----------------------------------------------------------------------------------------------------|-------------|----------------------------------------------------------------------------------------------------|
| Polski     | Do tego podajnika <b>nie</b> należy ładować kopert, etykiet, folii lub kart.<br><b>Windows:</b> Na pasku zadań systemu Windows® kliknij przycisk <b>Start</b> , a następnie kliknij<br>polecenie <b>Drukarki i faksy</b> LUB kliknij polecenie <b>Ustawienia</b> i wybierz polecenie<br><b>Drukarki</b> . Kliknij prawym przyciskiem ikonę drukarki i wybierz polecenie <b>Właściwości</b> .<br>Kliknij kartę <b>Ustawienia urządzenia</b> i wybierz opcję <b>Zainstalowane</b> dla podajnika 3 w<br><b>Opcjach do zainstalowania</b> LUB kliknij kartę <b>Konfiguruj</b> i ustaw w polu <b>Opcjonalne</b><br>źródła papieru opcję <b>Podajnik HP na 250 arkuszy papieru</b> . Kliknij przycisk <b>OK</b> .<br><b>Macintosh OS X V10.3 i 10.4</b> : Otwórz <b>Print Center</b> (Centrum wydruku) i kliknij kolejkę<br>druku <b>HP LaserJet</b> . Kliknij opcję <b>Show Info</b> (Pokaż informacje). Kliknij opcję <b>Name &amp;</b><br><b>Location</b> (Nazwa i lokalizacja) i wybierz pozycję <b>Installable Options</b> (Opcje dio<br>zinstalowania). Wybierz opcję <b>Tray 3, installed</b> (Podajnik 3, zainstalowany). Kliknij przycisk<br><b>Apply Changes</b> (Zastosuj zmiany).           | Svenska     | Mata inte in kuvert, etiketter, OH-film eller kartong i det här facket.<br>Windows: Klicka på Start i Aktivitetsfältet i Windows® och klicka på Skrivare och fax,<br>ELLER klicka på Inställningar och välj Skrivare. Högerklicka på skrivarikonen och välj<br>Egenskaper. Klicka på fliken Enhetsinställningar och välj Installerad för fack 3 i<br>Installerbara alternativ, ELLER klicka på Konfigurera och ange HP Pappersfack för 250<br>ark för Extra papperskällor. Klicka på OK.<br>Macintosh OS X V10.3 och 10.4: Öppna Utskriftskontroll och klicka på skrivarkön för<br>HP LaserJet. Klicka på Visa info. Klicka på Namn och plats och välj Installerbara<br>alternativ. Välj Fack 3, installerat. Klicka på Verkställ ändringar.                                                                                                    |
| Português  | Não carregue envelopes, rótulos, transparências ou cartolinas nesta bandeja.<br>Windows: Na barra de tarefas do Windows®, clique em Iniciar e em Impressoras e<br>Fax, OU clique em Configurações e selecione Impressoras. Clique na guia<br>Configurações do dispositivo e selecione Instalar para a bandeja 3 em Opções de<br>instalação OU clique em Configurar e defina Fontes de papel opcionais para Bandeja<br>de papel HP 250. Clique em OK.<br>Macintosh OS X V10.3 e 10.4: Abra o Print Center e clique na fila de impressão<br>HP LaserJet. Clique em Show Info. Clique em Name & Location e selecione Installable<br>Options. Selecione Tray 3, installed. Clique em Apply Changes.                                                                                                    | มาษาไทย     | ท้ามใส่ชองจุดหมาย ฉลาก แผ่นใสหรือการ์ดสตีอกลงในถาดนี้<br>Windows: บนแถบงานของ Windows® ให้คลิก Start และคลิก เครื่องพิมพ์และแฟกซ์<br>หรือคลิก การตั้งคา และเลือก เครื่องพิมพ์ คลิกขวาที่ไอคอนเครื่องพิมพ์ และเลือก คุณสมบัติ<br>คลิกแท้บ การตั้งคาอุปกรณ์ และเลือก Installed สำหรับถาด 3 ใน Installable Options<br>หรือคลิก Configure และตั้ง Optional Paper Sources เป็น HP 250-Sheet Paper Tray<br>คลิก OK<br>Macintosh OS X V10.3 และ 10.4: เปิด Print Center และคลิกคิวการพิมพ์ของ<br>HP LaserJet คลิก Show Info คลิก Name & Location และเลือก Installable Options<br>เลือก Tray 3, installed คลิก Apply Changes                                                                                                    |
|            |                                                                                                    |             |                                                                                                    |
| Română     | Nu încărcați plicuri, etichete, folii transparente sau cartoane în această tavă.<br>Windows: Din bara de activități din Windows®, faceți clic pe Start, apoi faceți clic pe Printers &<br>Faxes (Imprimante și faxuri), SAU faceți clic pe Settings (Setări) și selectați Printers<br>(Imprimante). Faceți clic cu butonul din dreapta pe pictograma imprimantei și selectați<br>Properties (Proprietăți). Faceți clic pe fila Device Settings (Setări dispozitiv) și selectați<br>Installed (Instalat) pentru tava 3 în Installable Options (Opțiuni instalabile), SAU faceți clic pe<br>Configure (Configurare) și setați Optional Paper Sources (Surse de hărtie opționale) pe HP<br>250-Sheet Paper Tray (Tavă pentru hărtie HP de 250 de coli). Faceți clic pe OK.<br>Macintosh OS X V10.3 110.4: Deschideți Print Center (Centru de imprimare) și faceți clic pe<br>coada de imprimare HP LaserJet. Faceți clic pe Show Info (Afișare informații). Faceți clic pe<br>Name & Location (Nume și amplasare) și selectați Installable Options (Opțiuni instalabile).<br>Selectați Tray 3 (Tava 3), installed (instalat). Faceți clic pe Apply Changes (Aplicare modificări).                    | 繁體中文        | 請勿在這個紙匣中放入信封、標籤、投影片或卡片紙。<br>Windows:在Windows@工作列上,按一下[開始] 然後按一下[印表機和傳真],或按<br>一下[設定] 然後選取[印表機],以右鍵按一下印表機圖示,然後選取[內容]。按一下<br>[裝置設定值] 標籤,然後在[可安裝的遇項] 中為紙匣 3 選取[已安裝],或按一下[設<br>定] 並將[選用紙張來源] 設成[HP 250 張鉱的紙匣]。按一下[確定]。<br>Macintosh OS X V10.3 和 10.4:開啟[印表機設定工具程式] 然後按一下[HP<br>LoserJet 列印佇列]。按一下[顯示資訊]。按一下[名稱和位置] 然後選取[可安裝<br>的還項]。選取[紙匣 3,已安裝]。按一下[套用變更]。                                                                                                    |
| Русский    | Не загружайте в этот лоток конверты, этикетки, прозрачные пленки или карточки<br>Windows: На панели задач Windows® нажмите кнопку Пуск, щелкните на пункте Принтеры<br>и факсы ИЛИ на команде Параметры и выберите пункт Принтеры. Щелкните правой<br>кнопкой мыши на значке принтера и выберите в контекстном меню команду Свойства.<br>Перейдите на вкладку Параметры устройства и выберите Установлен для лотка 3 в группе<br>Устанавливаемые параметры УЛИ щелкните на Настроить и укажите для лотка 3 в группе<br>Устанавливаемые параметры ИЛИ щелкните на Настроить и укажите для лотка 3 в группе<br>Истанавливаемые параметры ИЛИ щелкните на Настроить и укажите для лараметра<br>Дополнительные источники бумаги значение Лоток для бумаги НР на 250 листов.<br>Нажмите кнопку ОК.<br>Macintosh OS X V10.3 и 10.4: Откройте Print Center (Центр печати) и щелкните на очереди<br>печати НР LaserJet. Щелкните на кнопке Show Info (Показать сведения). Щелкните на Name<br>& Location (Имя и расположение) и выберите Installable Options (Устанавливаемые<br>параметры). Выберите Tray 3, installed (Лоток 3, установлен). Щелкните на кнопке Apply<br>Changes (Применить изменения). | Türkçe      | Bu tepsiye zarf, etiket, asetat veya kart stoku <b>yüklemeyin</b> .<br><b>Windows:</b> Windows® görev çubuğunda <b>Başlat</b> 'ı ve <b>Yazıcılar ve Fakslar</b> 'ı VEYA<br><b>Ayarlar'ı</b> tıklatın ve <b>Yazıcılar'ı</b> seçin. Yazıcı simgesini sağ tıklatın ve <b>Özellikler'i</b> seçin.<br><b>Ayat Ayarları</b> sekmesini tıklatın ve <b>Yüklenebilir Seçenekler'</b> de tepsi 3 için <b>Yüklendi'</b> yi<br>seçin VEYA <b>Yapılandır'ı</b> tıklatın ve <b>HP 250 Sayfalık Kağıt Tepsisi'ne İsteğe Bağlı Kağıt</b><br><b>Kaynakları'</b> nı ayarlayın. <b>Tamam'ı</b> tıklatın.<br><b>Macintosh OS X V10.3 ve 10.4: Baskı Merkezi'ni</b> açın ve <b>HP LaserJet</b> baskı kuyruğunu<br>tıklatın. <b>Bigileri Göster'i</b> tıklatın. Ad ve Konum'u tıklatın ve <b>Yüklenebilir Seçenekler</b> 'i<br>seçin. <b>Tepsi 3, yüklendi</b> 'yi seçin. <b>Değişiklikleri Uygula</b> 'yı tıklatın.                                                                                                    |
| Slovenčina | Do zásobníka <b>nevkladajte</b> obálky, štítky, fólie ani štítkové kartóny.<br><b>Windows:</b> Na paneli úloh systému Windows® kliknite na tlačidlo <b>Start (Štart)</b> a potom na<br>položku <b>Printers and Faxes (Tlačiarne a faxy)</b> ALEBO kliknite na položku <b>Settings (Nastavenie)</b><br>a vyberte položku <b>Properties (Vlastnosti)</b> . Kliknite na kartu <b>Device Settings (Nastavenie</b><br><b>zariadenia)</b> a v časti <b>Installable Options</b> vyberte pre zásobník č. 3 položku <b>Installed</b> ALEBO<br>kliknite na položku <b>Configure (Konfigurovat)</b> a nastavte položku <b>Optional Paper Sources</b> na<br>možnosť <b>HP 250-Sheet Paper Tray</b> . Kliknite na tlačidlo <b>OK</b> .<br><b>Macintosh OS X V10.3 a 10.4</b> : Otvorte položku <b>Print Center</b> a kliknite na tlačový front<br><b>HP LaserJet</b> . Kliknite na položku <b>Show Info</b> . Kliknite na položku <b>Name and Location</b> a<br>vyberte možnosť <b>Installable Options</b> . Vyberte možnosť <b>Tray 3, installed</b> . Kliknite na tlačidlo<br><b>Apply Changes</b> .                                                                                                    | עברית       | אין לטעון מעטפות, מדבקות, שקפים או כרטיסים במגש זה.<br>Windows: שמימות של Windows(א ל התחל (Start) ולחץ על מדפסות ופקסים<br>(Printers & Facas), או לחץ על הגדרות (Settings) בחר באפשרות מדפסות (Printers).<br>לחץ לחיצה ימנית על סמל המדפסת ובחר באפשרות מאפיינים (Printers), לחץ על הכרטיסייה<br>Device Settings (הגדרות ההתקן) ובחר באפשרות ומתקו) עבור מגש 3<br>ב-Device Settings (אפשרויות להתקנה), או לחץ על Configure (הגדרת תצורה) והגדר את<br>Configure לסינו (אפשרויות להתקנה), או לחץ על Configure (הגדרת תצורה) והגדר את<br>ב-Device Settings (מקורות נייר אופציונליים) ל-Print (מגשן לחצרת<br>ל-D2 ליוומת של HP 250-Sheet Paper Tray (אסיור).<br>ל-Macintosh OS X V10.3<br>לחץ על Macintosh OS X V10.3<br>וארן על התור להדפסה של Apply Changes. לחץ על המנות להידפסה של Apply Changes.                                                                                                    |
|            |                                                                                                    |             |                                                                                                    |

4